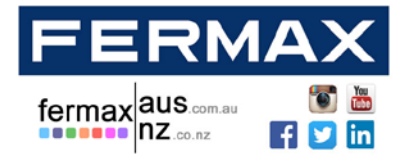

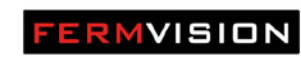

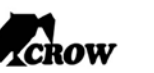

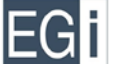

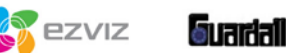

# 2 WIRE SYSTEM

# FVQ-6040APP KIT & <u>FV</u>Q-6040 KIT

# VIDEO DOOR PHONE SYSTEM

### INSTALLER MANUAL

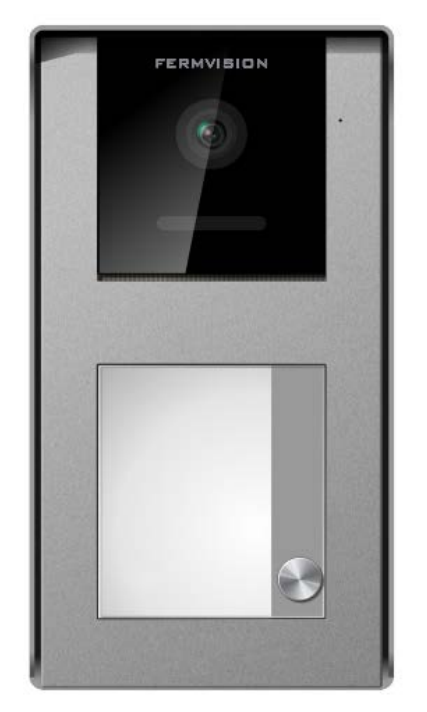

FVQ-6022

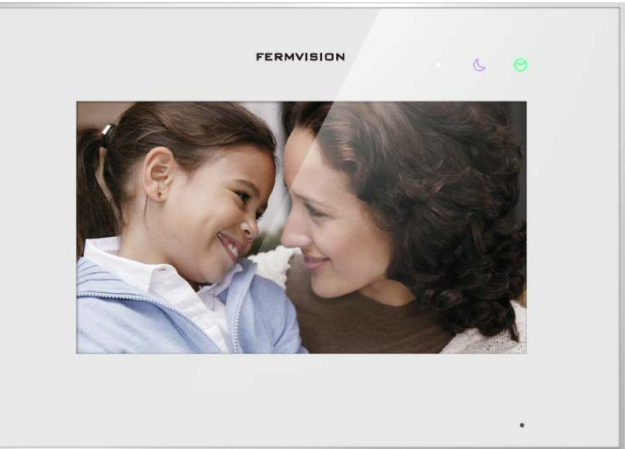

FVQ-6013/9013WIFI

Please read the manual carefully before using the product.

Please note that images and sketches in this manual may be different from the actual products

| NSW (HEAD OFFICE)    | QLD OFFICE           | VIC OFFICE           | WA OFFICE    |
|----------------------|----------------------|----------------------|--------------|
| (02) 9700 1700       | (07) 5520 2266       | (03) 9314 2220       | (08) 9240 26 |
| nsw@fermaxaus.com.au | qld@fermaxaus.com.au | vic@fermaxaus.com.au | wa@fermaxa   |

### ACT OFFICE

SA OFFICE

(08) 7009 4288

sa@fermaxaus.com.au

(02) 6190 1555 act@fermaxaus.com.au NT OFFICE (08) 7999 9162 nt@fermaxaus.com.au (08) 9240 2624 wa@fermaxaus.com.au

### NZ OFFICE

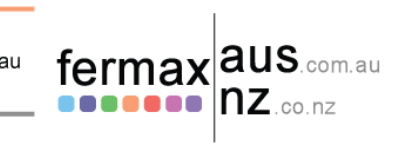

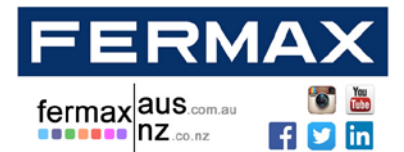

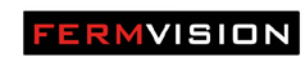

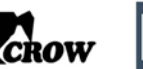

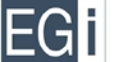

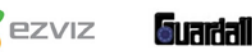

### Contents

| Monitor Description                                         | 3  |
|-------------------------------------------------------------|----|
| Door Station Description                                    | 3  |
| Door Station programming                                    | 5  |
| Addressing the monitors (When using more than one monitor): | 6  |
| Impedance Switch                                            | 6  |
| Viewing Multiple Door Stations On The Monitor               | 7  |
| Wiring Diagrams                                             | 9  |
| Lock Wiring                                                 | 18 |
| Wi-Fi Configuration                                         | 22 |

#### **NSW (HEAD OFFICE)**

nsw@fermaxaus.com.au

sa@fermaxaus.com.au

(02) 9700 1700

(08) 7009 4288

SA OFFICE

#### QLD OFFICE

ACT OFFICE

(02) 6190 1555

(07) 5520 2266 qld@fermaxaus.com.au

act@fermaxaus.com.au

### VIC OFFICE

(03) 9314 2220 vic@fermaxaus.com.au

### NT OFFICE

(08) 7999 9162 nt@fermaxaus.com.au

#### WA OFFICE

(08) 9240 2624 wa@fermaxaus.com.au

### NZ OFFICE

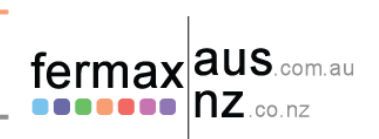

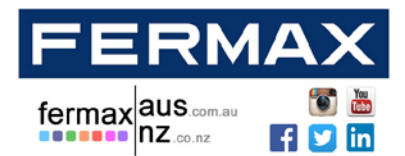

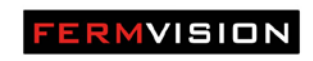

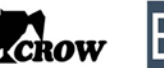

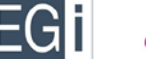

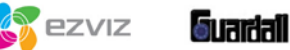

### **Monitor Description**

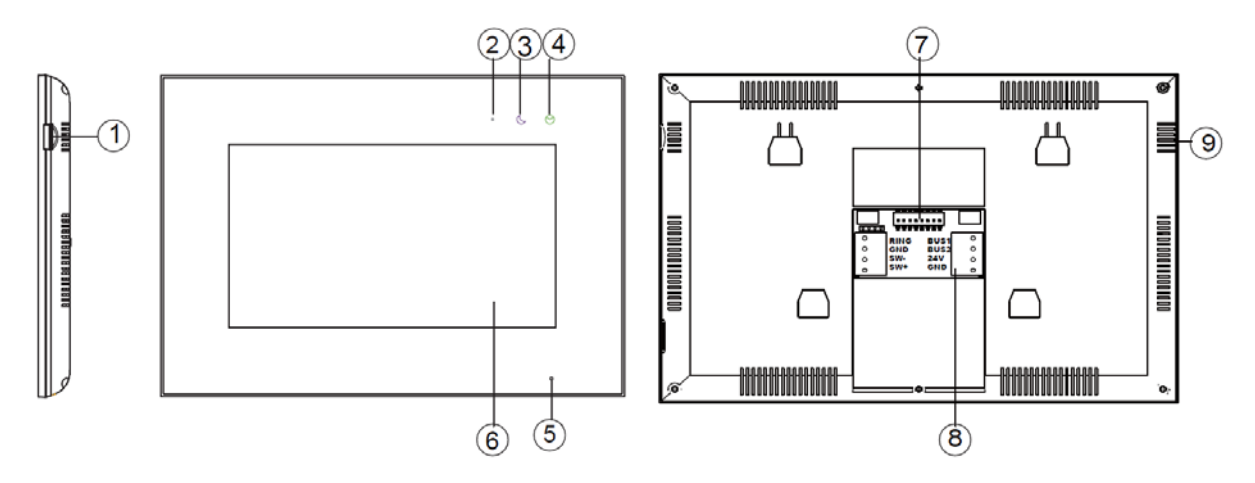

| NO | Name              | Description                                    |  |
|----|-------------------|------------------------------------------------|--|
| 1  | Micro SD          | Socket for Micro SD                            |  |
| 2  | Power Indicator   | White LED when power on                        |  |
| 3  | Do Not Disturb    | Purple LED when function is enabled            |  |
| 4  | Message Indicator | Green LED when you have missed calls           |  |
| 5  | Microphone        |                                                |  |
| 6  | Screen            | 7 Inch Digital TFT LCD                         |  |
| 7  | Switch            | Bit 1- Bit 5 – Home address                    |  |
|    |                   | Bit 6 – Bit 7 – Master and slave selection     |  |
| 8  | Connection Point  | BUS1&BUS2 – System connection bus              |  |
|    |                   | 24V & GND – External Power supply (Not needed) |  |
|    |                   | COM & NO – Connector for external speaker      |  |
|    |                   | SW+ & SW- : Connector for external door bell   |  |
| 9  | Speaker           |                                                |  |

## **Door Station Description**

### **NSW (HEAD OFFICE)**

(02) 9700 1700

SA OFFICE

### QLD OFFICE

(07) 5520 2266

### 66 (0

qld@fermaxaus.com.au

### VIC OFFICE

(03) 9314 2220 vic@fermaxaus.com.au

#### (08) 0

(08) 9240 2624 wa@fermaxaus.com.au

### NZ OFFICE

WA OFFICE

(09) 337 6229 nz@fermaxnz.co.nz

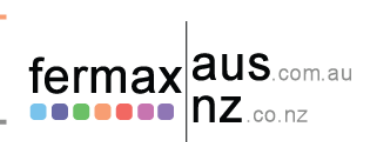

(08) 7009 4288 sa@fermaxaus.com.au

nsw@fermaxaus.com.au

| ACT OFFICE          |   |  |
|---------------------|---|--|
| (02) 6190 1555      |   |  |
| act@fermaxaus.com.a | u |  |

### NT OFFICE (08) 7999 9162 nt@fermaxaus.com.au

3

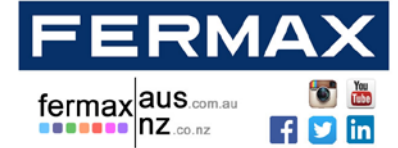

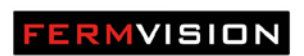

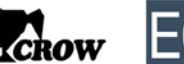

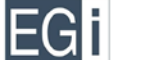

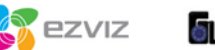

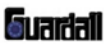

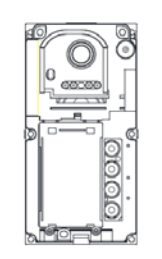

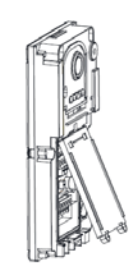

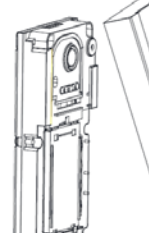

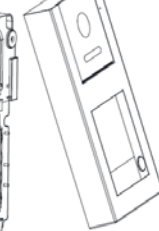

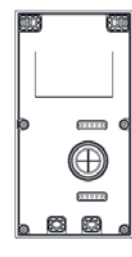

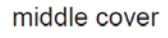

middle cover

front cover

back cover

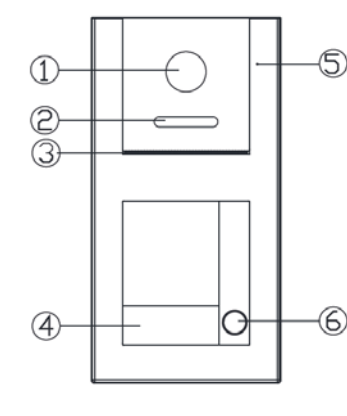

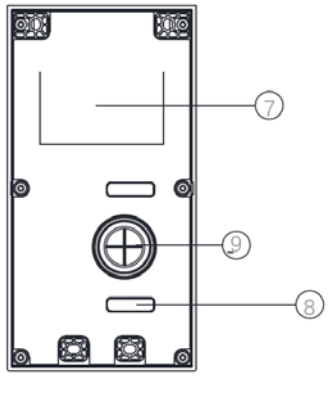

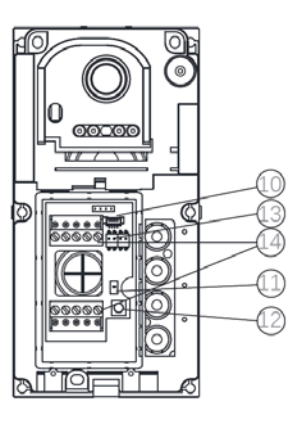

| NO | Name                                     |
|----|------------------------------------------|
| 1  | Camera                                   |
| 2  | LED Lights                               |
| 3  | Speaker                                  |
| 4  | Name plate                               |
| 5  | Microphone                               |
| 6  | Push button                              |
| 7  | Weatherproof foam cover                  |
| 8  | Testing point                            |
| 9  | Waterproof rubber                        |
| 10 | ID Card plug                             |
| 11 | Reset ID card settings                   |
| 12 | Volume Adjustment                        |
| 13 | Dip Switch for Address, unlock, ringtone |
| 14 | Connection for bus, lock, exit button    |

#### **NSW (HEAD OFFICE)**

sa@fermaxaus.com.au

SA OFFICE

(08) 7009 4288

### QLD OFFICE (02) 9700 1700

(07) 5520 2266 qld@fermaxaus.com.au nsw@fermaxaus.com.au ACT OFFICE

(02) 6190 1555

act@fermaxaus.com.au

### VIC OFFICE

(03) 9314 2220 vic@fermaxaus.com.au

### NT OFFICE

(08) 7999 9162 nt@fermaxaus.com.au

#### WA OFFICE

(08) 9240 2624 wa@fermaxaus.com.au

### NZ OFFICE

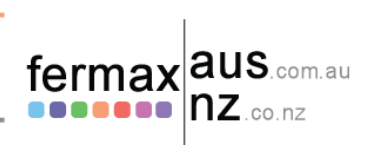

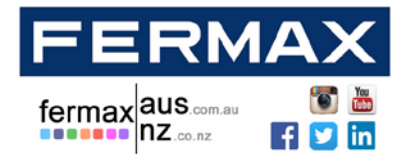

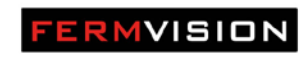

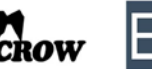

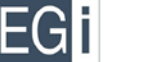

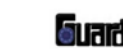

ezviz

Audio, Video and IP Intercom Systems | Bespoke Door Stations | Access Control | Sound Distribution | CCTV and IP Cameras | Intruder Alarms | Residential & Commercial | Security Consultancy

### Door Station programming

### Address of Door station

This is controlled by dip switch 1 & 2

| Туре   | Dip Switch Setting |
|--------|--------------------|
| Door 1 |                    |
| Door 2 | ON<br>1 2          |
| Door 3 | ON<br>1 2          |
| Door 4 | ON<br>     <br>1 2 |

### **Exit Button Control**

| Туре   | Dip Switch Setting |
|--------|--------------------|
| Lock 1 |                    |
| Lock 2 | ON<br>3            |

### **Ring Alert**

| Туре              | Dip Switch Setting |
|-------------------|--------------------|
| Ringtone Disabled |                    |
| Ringtone Enabled  |                    |

### **NSW (HEAD OFFICE)**

(02) 9700 1700

SA OFFICE

### QLD OFFICE

(07) 5520 2266 qld@fermaxaus.com.au

act@fermaxaus.com.au

### VIC OFFICE

(03) 9314 2220 vic@fermaxaus.com.au

### NT OFFICE

(08) 7999 9162 nt@fermaxaus.com.au

#### WA OFFICE

(08) 9240 2624 wa@fermaxaus.com.au

### NZ OFFICE

(09) 337 6229 nz@fermaxnz.co.nz

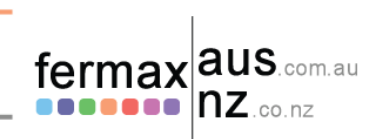

### nsw@fermaxaus.com.au ACT OFFICE (02) 6190 1555

(08) 7009 4288 sa@fermaxaus.com.au

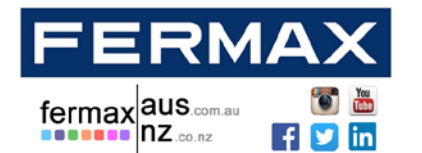

FERMVISION

CROW

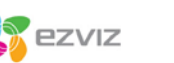

**Suardali** 

Audio, Video and IP Intercom Systems | Bespoke Door Stations | Access Control | Sound Distribution | CCTV and IP Cameras | Intruder Alarms | Residential & Commercial | Security Consultancy

Addressing the monitors (When using more than one monitor):

This is controlled by dip switch 6 & 7 on the back of the monitor

| Туре            | Dip Switch Setting |
|-----------------|--------------------|
| Master Monitor  | ON<br>6 7          |
| Slave Monitor 1 | ON<br>6 7          |
| Slave Monitor 2 | ON<br>6 7          |
| Slave Monitor 3 | ON<br>6 7          |

### Impedance Switch

Only turn to the on position when the monitor is the end of line. This is controlled by dip switch 8 on the back of the monitor.

| Туре          | Dip Switch Setting |
|---------------|--------------------|
| Impedance Off |                    |
| Impedance On  |                    |

### **NSW (HEAD OFFICE)**

nsw@fermaxaus.com.au

(02) 9700 1700

SA OFFICE

### QLD OFFICE

(07) 5520 2266

VIC OFFICE (03) 9314 2220

NT OFFICE

(08) 7999 9162

vic@fermaxaus.com.au

nt@fermaxaus.com.au

WA OFFICE

(08) 9240 2624 wa@fermaxaus.com.au

### NZ OFFICE

(09) 337 6229 nz@fermaxnz.co.nz

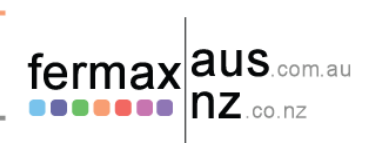

(08) 7009 4288 sa@fermaxaus.com.au

### ACT OFFICE (02) 6190 1555

qld@fermaxaus.com.au

act@fermaxaus.com.au

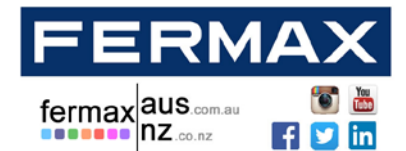

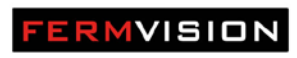

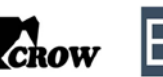

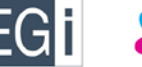

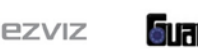

### Viewing Multiple Door Stations On The Monitor

When using multiple door station you need to activate the door station to view on the monitors.

Using the settings menu on each individual monitor type in the following code depending how many door station you have. (Default 4 Door Stations)

| Door Station | Code (On) | Code (Off) |
|--------------|-----------|------------|
| DS 1         | 0111      | 0110       |
| DS 2         | 0131      | 0130       |
| DS 3         | 0151      | 0150       |
| DS 4         | 0171      | 0170       |

#### **NSW (HEAD OFFICE)**

sa@fermaxaus.com.au

SA OFFICE

(08) 7009 4288

(02) 9700 1700 nsw@fermaxaus.com.au

### QLD OFFICE

ACT OFFICE

(02) 6190 1555

(07) 5520 2266 qld@fermaxaus.com.au

act@fermaxaus.com.au

### VIC OFFICE

(03) 9314 2220 vic@fermaxaus.com.au

#### NT OFFICE

(08) 7999 9162 nt@fermaxaus.com.au

#### WA OFFICE

(08) 9240 2624 wa@fermaxaus.com.au

# NZ OFFICE

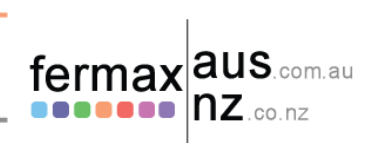

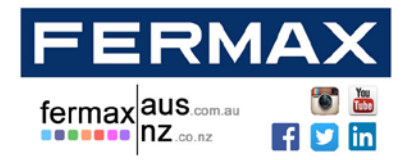

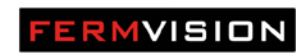

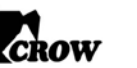

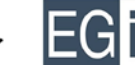

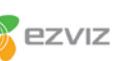

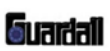

#### **NSW (HEAD OFFICE)**

(02) 9700 1700 nsw@fermaxaus.com.au

#### SA OFFICE

(08) 7009 4288 sa@fermaxaus.com.au

#### QLD OFFICE

ACT OFFICE

(02) 6190 1555

(07) 5520 2266 qld@fermaxaus.com.au

act@fermaxaus.com.au

### VIC OFFICE

(03) 9314 2220 vic@fermaxaus.com.au

#### NT OFFICE

(08) 7999 9162 nt@fermaxaus.com.au

#### WA OFFICE

NZ OFFICE

(08) 9240 2624 wa@fermaxaus.com.au

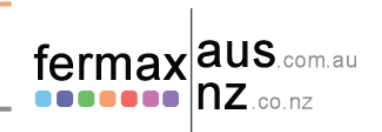

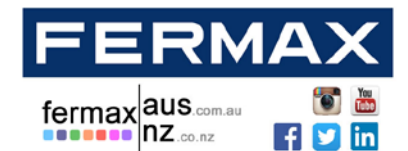

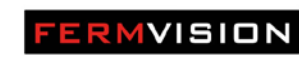

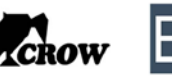

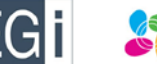

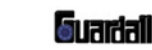

ezviz

Audio, Video and IP Intercom Systems | Bespoke Door Stations | Access Control | Sound Distribution | CCTV and IP Cameras | Intruder Alarms | Residential & Commercial | Security Consultancy

### **Wiring Diagrams**

Notes:

When using more than 1 door station you require a 4 branch Door station module FVQ-6012D When using more than 1 monitor in star configuration you require a 4 branch monitor module FVQ-6011M Door Station is addressed as number 1 by default

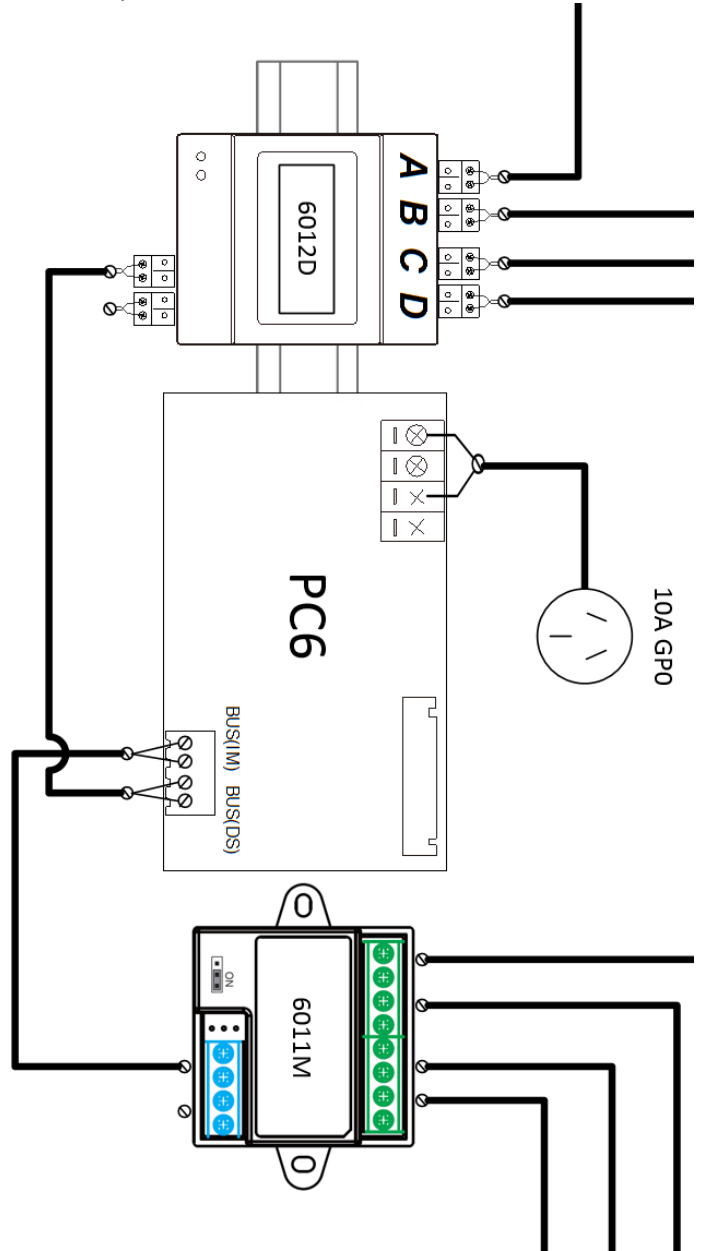

#### **NSW (HEAD OFFICE)**

(02) 9700 1700 nsw@fermaxaus.com.au

#### SA OFFICE

(08) 7009 4288 sa@fermaxaus.com.au

#### QLD OFFICE

ACT OFFICE

(02) 6190 1555

(07) 5520 2266 qld@fermaxaus.com.au

act@fermaxaus.com.au

## VIC OFFICE

(03) 9314 2220 vic@fermaxaus.com.au

### NT OFFICE

(08) 7999 9162 nt@fermaxaus.com.au

#### WA OFFICE

(08) 9240 2624 wa@fermaxaus.com.au

### NZ OFFICE

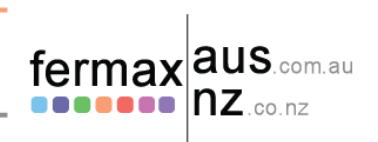

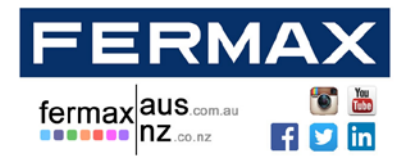

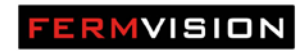

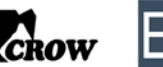

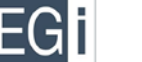

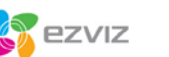

Audio, Video and IP Intercom Systems | Bespoke Door Stations | Access Control | Sound Distribution | CCTV and IP Cameras | Intruder Alarms | Residential & Commercial | Security Consultancy

### 1 Door Station to 4 Monitors (Star Configuration)

### FRONT DOOR STATION #1

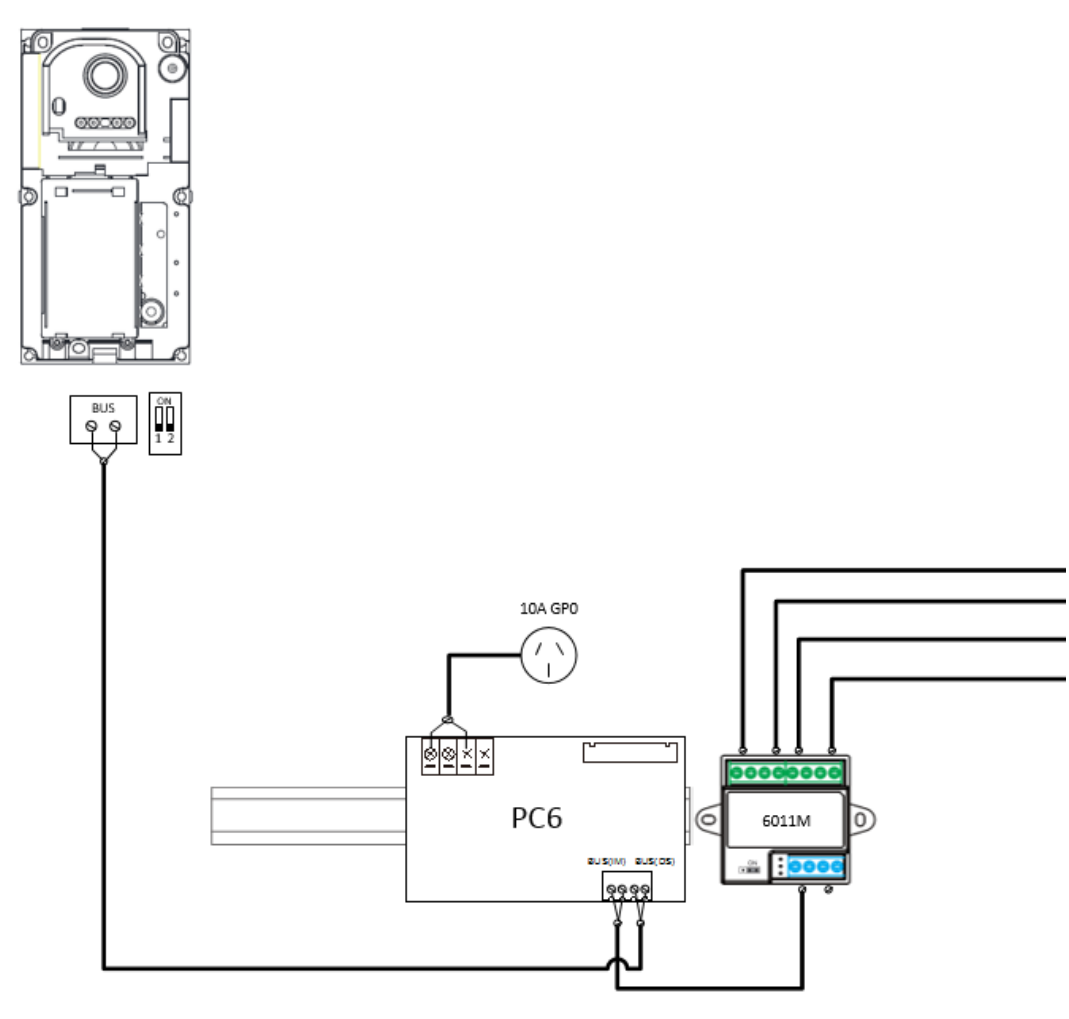

### **NSW (HEAD OFFICE)**

nsw@fermaxaus.com.au

(02) 9700 1700

SA OFFICE

QLD OFFICE

ACT OFFICE

(02) 6190 1555

(07) 5520 2266 qld@fermaxaus.com.au

act@fermaxaus.com.au

### VIC OFFICE

(03) 9314 2220 vic@fermaxaus.com.au

### NT OFFICE

(08) 7999 9162 nt@fermaxaus.com.au

#### WA OFFICE

(08) 9240 2624 wa@fermaxaus.com.au

# NZ OFFICE

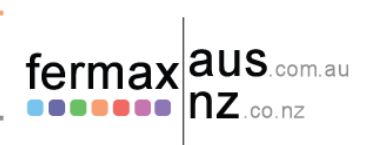

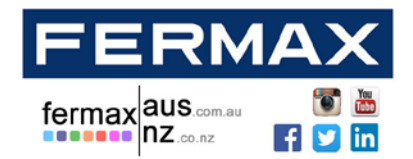

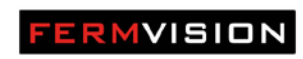

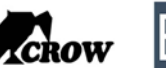

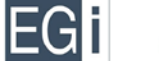

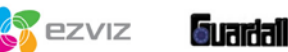

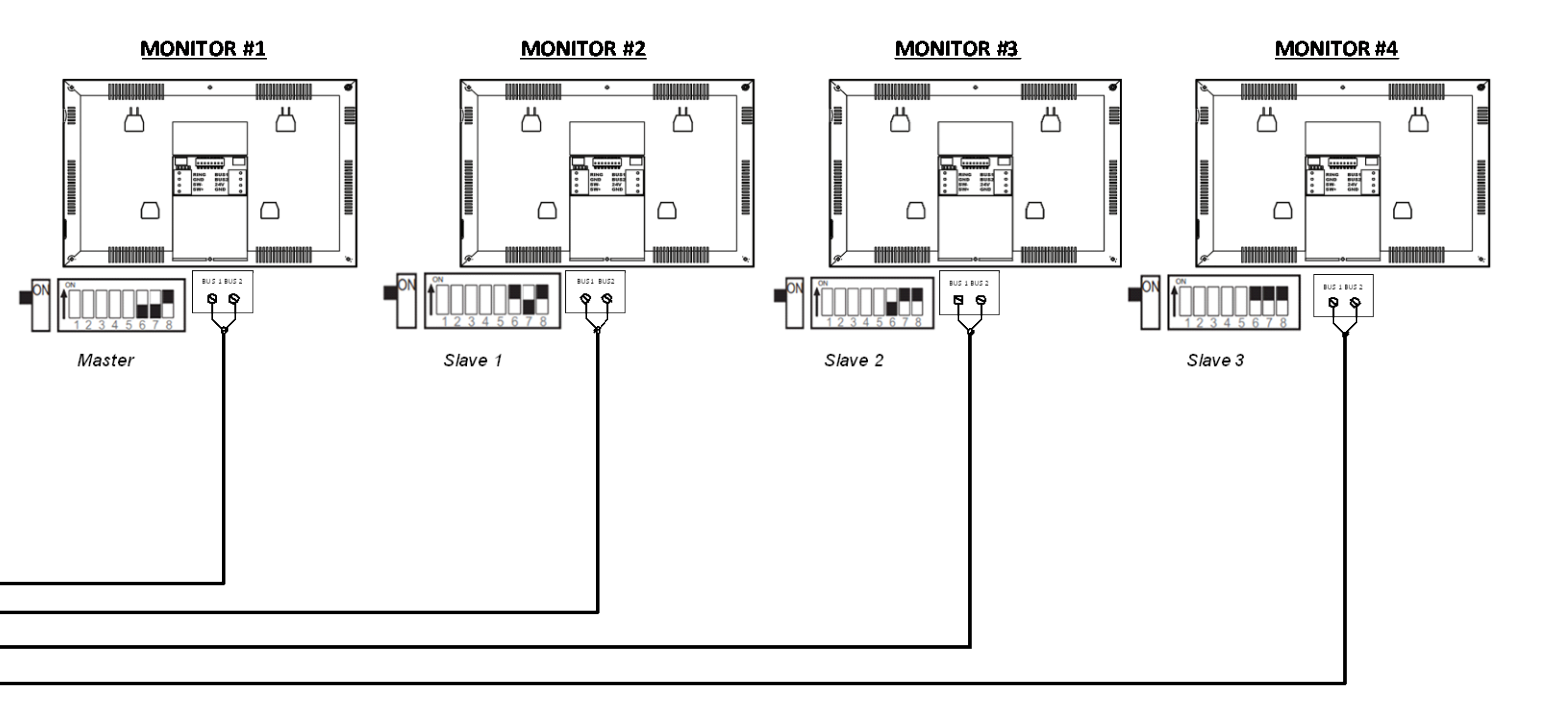

>

### **NSW (HEAD OFFICE)**

nsw@fermaxaus.com.au

sa@fermaxaus.com.au

(02) 9700 1700

(08) 7009 4288

SA OFFICE

### QLD OFFICE

ACT OFFICE

(02) 6190 1555

(07) 5520 2266 qld@fermaxaus.com.au

act@fermaxaus.com.au

### VIC OFFICE

(03) 9314 2220 vic@fermaxaus.com.au

### NT OFFICE

(08) 7999 9162 nt@fermaxaus.com.au

#### WA OFFICE

(08) 9240 2624 wa@fermaxaus.com.au

### NZ OFFICE

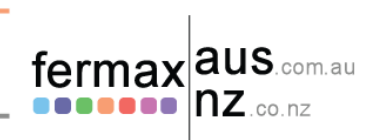

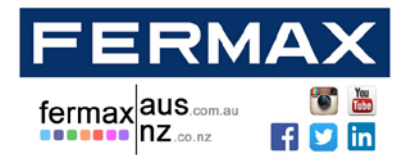

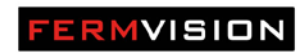

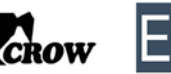

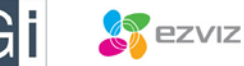

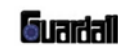

1 Door Station to 3 Monitors (Series)

### FRONT DOOR STATION #1

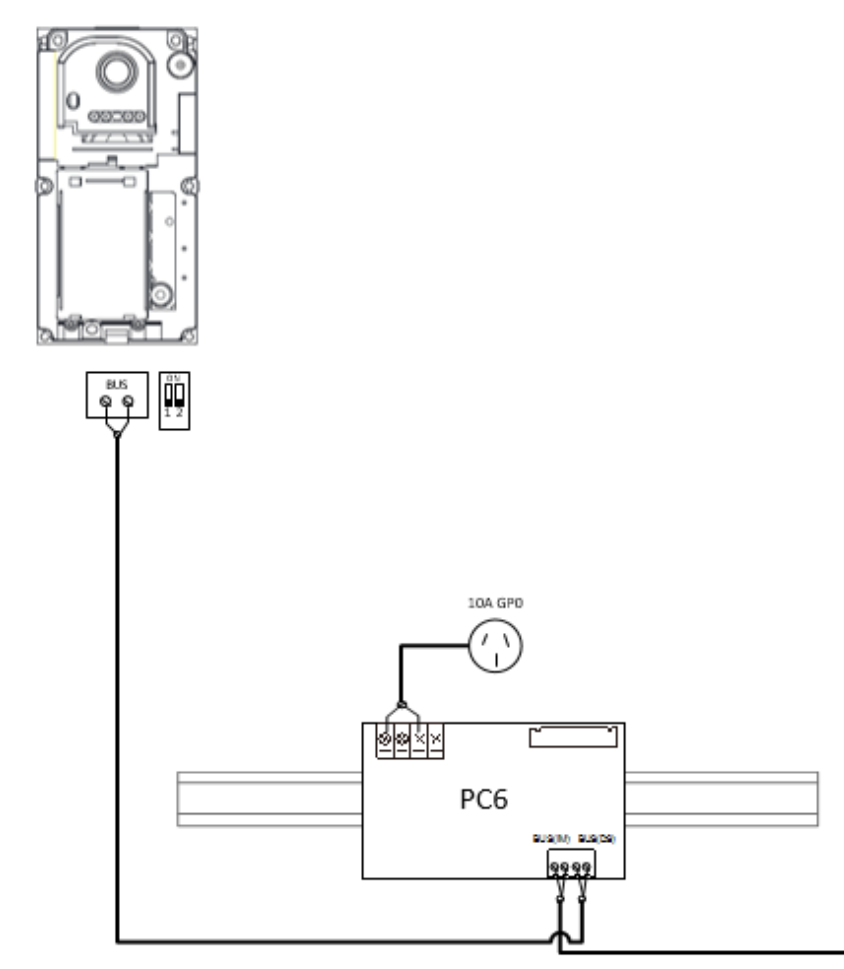

#### **NSW (HEAD OFFICE)**

nsw@fermaxaus.com.au

sa@fermaxaus.com.au

(02) 9700 1700

(08) 7009 4288

SA OFFICE

QLD OFFICE

#### (07) 5520 2266 qld@fermaxaus.com.au

qld@fermaxaus.com.au

### ACT OFFICE

(02) 6190 1555 act@fermaxaus.com.au

### VIC OFFICE

(03) 9314 2220 vic@fermaxaus.com.au

#### NT OFFICE

(08) 7999 9162 nt@fermaxaus.com.au

#### WA OFFICE

(08) 9240 2624 wa@fermaxaus.com.au

### NZ OFFICE

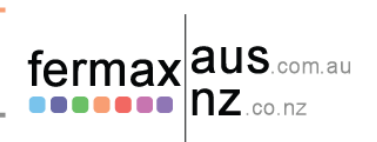

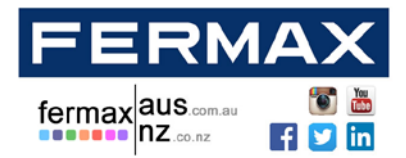

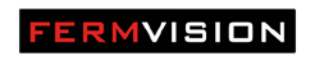

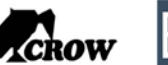

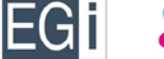

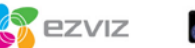

Suardali

Audio, Video and IP Intercom Systems | Bespoke Door Stations | Access Control | Sound Distribution | CCTV and IP Cameras | Intruder Alarms | Residential & Commercial | Security Consultancy

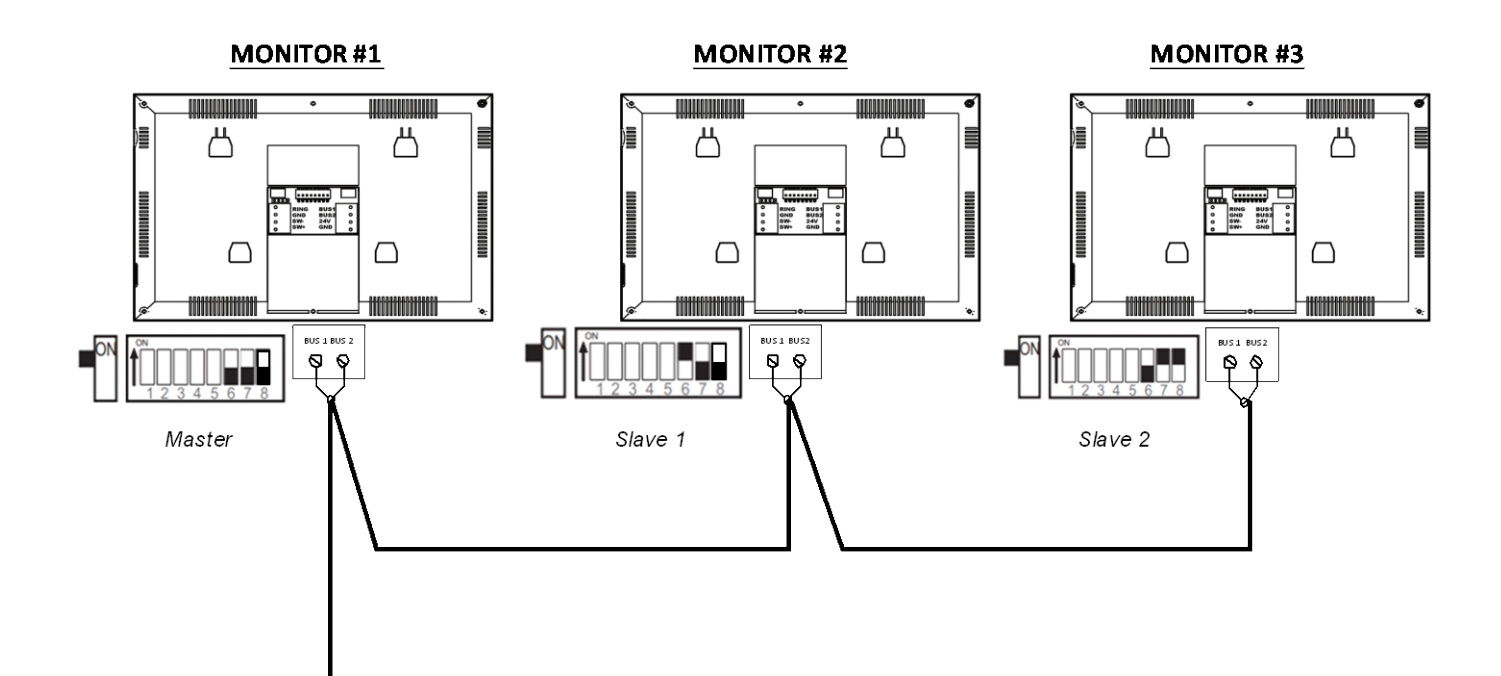

#### **NSW (HEAD OFFICE)**

nsw@fermaxaus.com.au

sa@fermaxaus.com.au

(02) 9700 1700

(08) 7009 4288

SA OFFICE

QLD OFFICE

(02) 6190 1555

(07) 5520 2266 qld@fermaxaus.com.au ACT OFFICE

act@fermaxaus.com.au

### VIC OFFICE

(03) 9314 2220 vic@fermaxaus.com.au

#### NT OFFICE

(08) 7999 9162 nt@fermaxaus.com.au

#### WA OFFICE

(08) 9240 2624 wa@fermaxaus.com.au

### NZ OFFICE

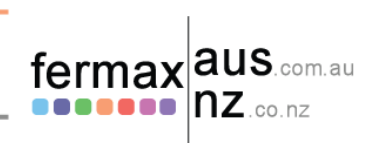

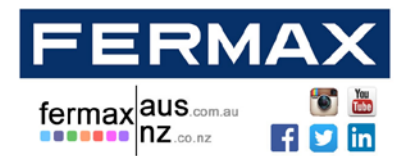

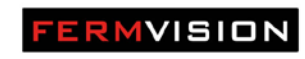

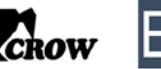

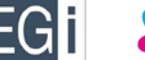

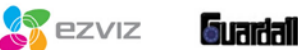

### 4 Door Station to 4 Monitors (Star Configuration)

#### FRONT DOOR STATION #1 FRONT DOOR STATION #2 FRONT DOOR STATION #3 FRONT DOOR STATION #4 0000 0000 0000 0000 1 2 1 2 12 BUS BUS BUS Ĩ 99 ရ ရ 9 99 ٩ 10A GPO 4 888 888 ABCD 0000 6012D PC6 6 0 6011M - C 80 ... 9999

### **NSW (HEAD OFFICE)**

### QLD OFFICE

(02) 6190 1555

(07) 5520 2266 qld@fermaxaus.com.au

act@fermaxaus.com.au

### VIC OFFICE

(03) 9314 2220 vic@fermaxaus.com.au

### NT OFFICE

(08) 7999 9162 nt@fermaxaus.com.au

#### WA OFFICE

(08) 9240 2624 wa@fermaxaus.com.au

### NZ OFFICE

(09) 337 6229 nz@fermaxnz.co.nz

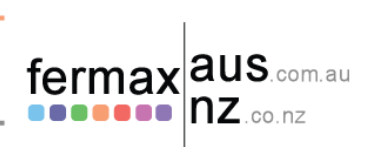

### SA OFFICE (08) 7009 4288

(02) 9700 1700

sa@fermaxaus.com.au

nsw@fermaxaus.com.au

# ACT OFFICE

### 14

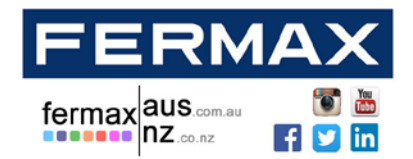

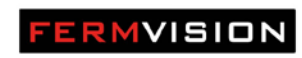

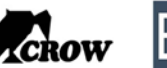

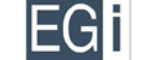

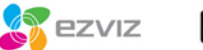

Audio, Video and IP Intercom Systems | Bespoke Door Stations | Access Control | Sound Distribution | CCTV and IP Cameras | Intruder Alarms | Residential & Commercial | Security Consultancy

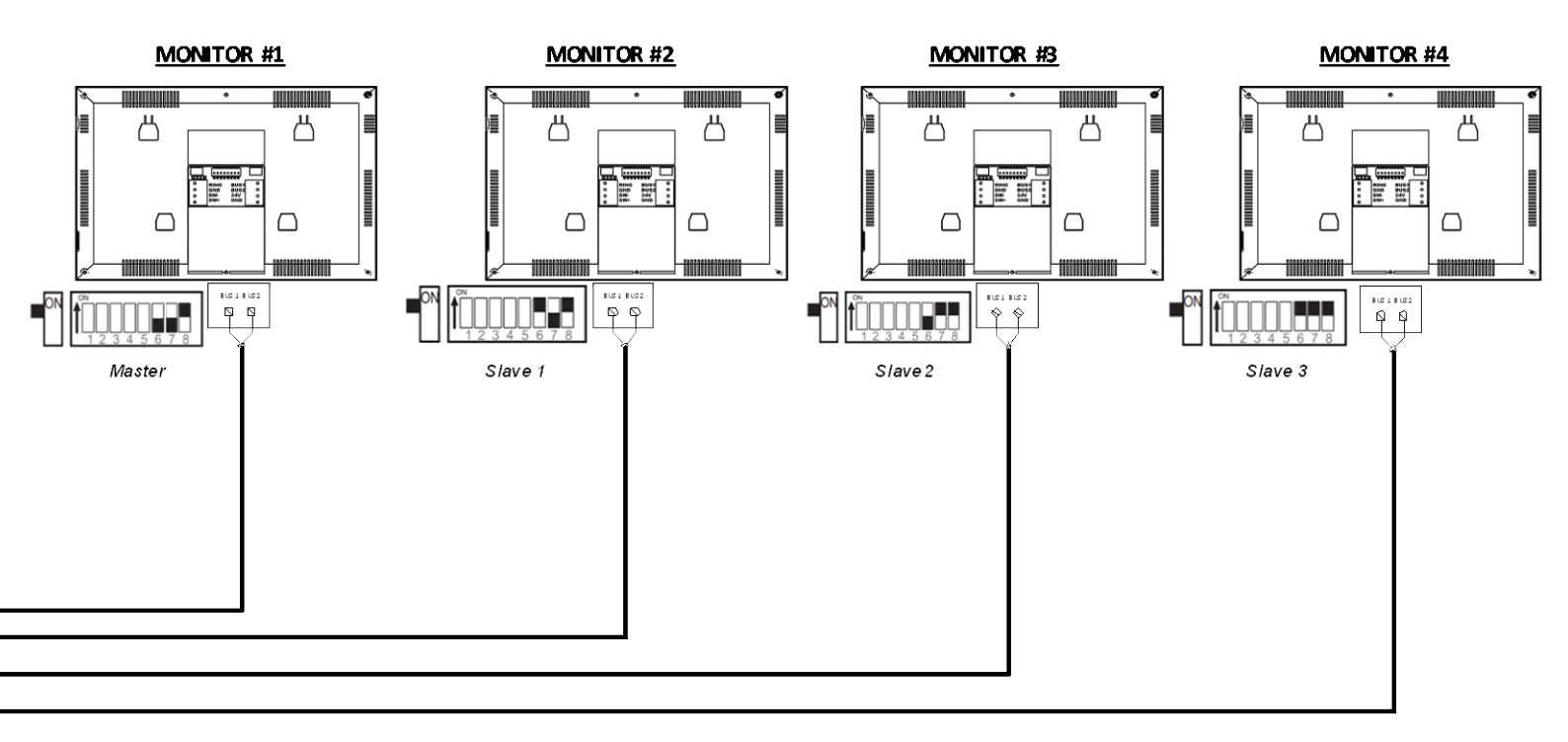

#### **NSW (HEAD OFFICE)**

nsw@fermaxaus.com.au

sa@fermaxaus.com.au

(02) 9700 1700

(08) 7009 4288

SA OFFICE

### QLD OFFICE

ACT OFFICE

(02) 6190 1555

(07) 5520 2266 qld@fermaxaus.com.au

act@fermaxaus.com.au

### VIC OFFICE

(03) 9314 2220 vic@fermaxaus.com.au

### NT OFFICE

(08) 7999 9162 nt@fermaxaus.com.au

#### WA OFFICE

(08) 9240 2624 wa@fermaxaus.com.au

### NZ OFFICE (09) 337 6229

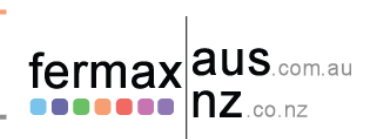

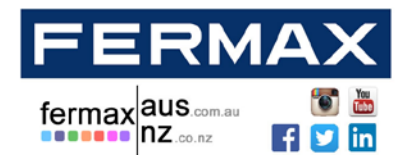

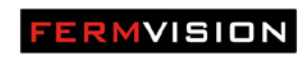

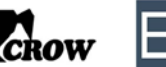

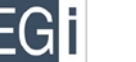

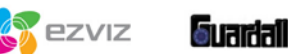

### 4 Door Station to 3 Monitors (Series)

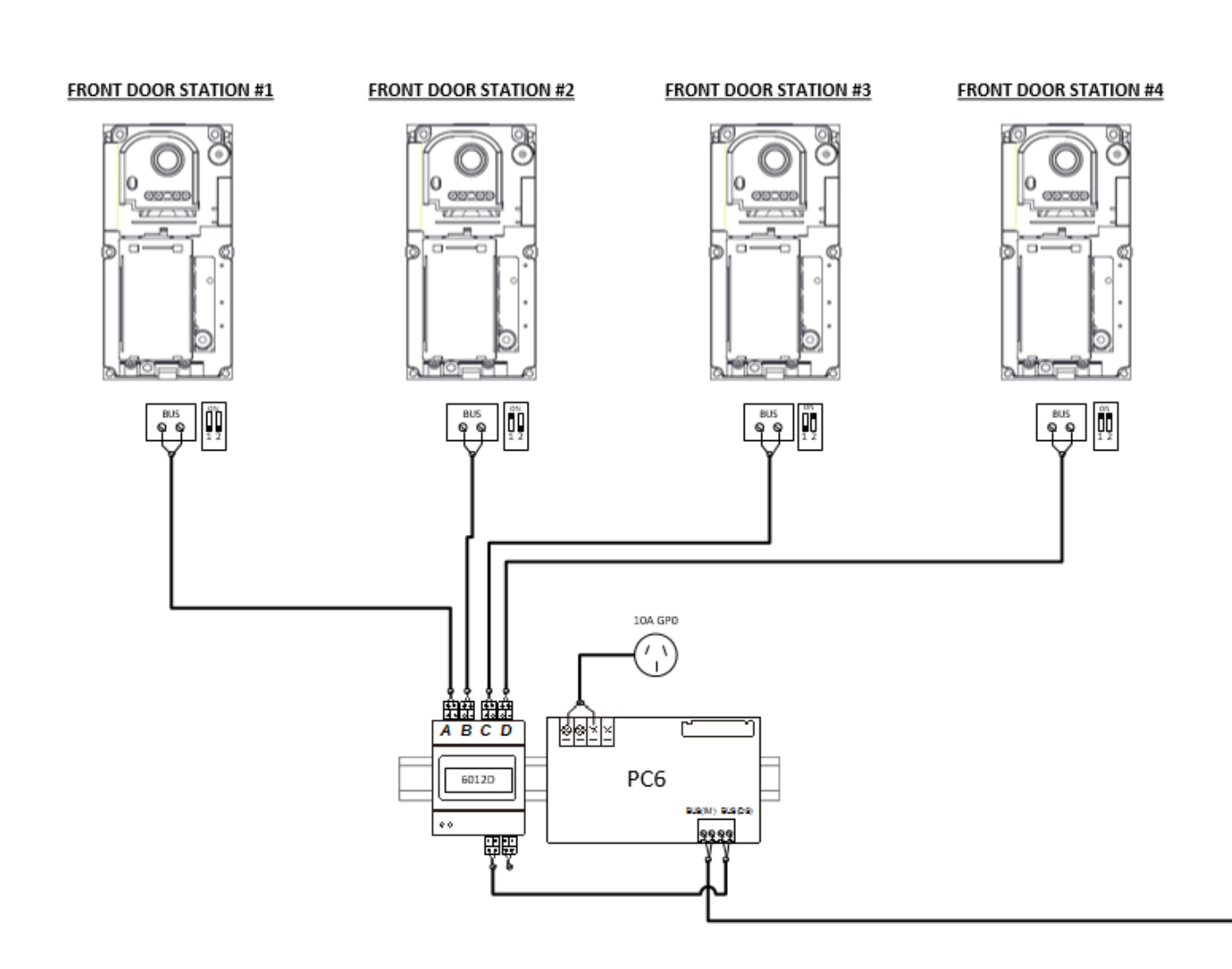

### **NSW (HEAD OFFICE)**

sa@fermaxaus.com.au

(02) 9700 1700

(08) 7009 4288

SA OFFICE

### QLD OFFICE

ACT OFFICE

(02) 6190 1555

(07) 5520 2266 nsw@fermaxaus.com.au qld@fermaxaus.com.au

act@fermaxaus.com.au

## VIC OFFICE

(03) 9314 2220 vic@fermaxaus.com.au

### NT OFFICE

(08) 7999 9162 nt@fermaxaus.com.au

#### WA OFFICE

(08) 9240 2624 wa@fermaxaus.com.au

### NZ OFFICE

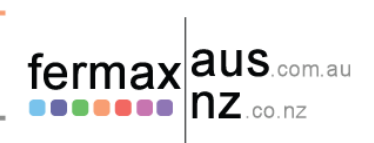

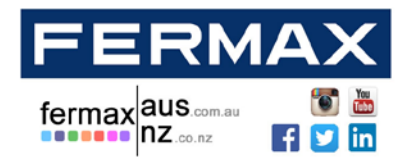

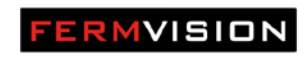

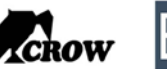

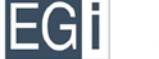

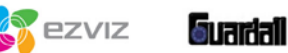

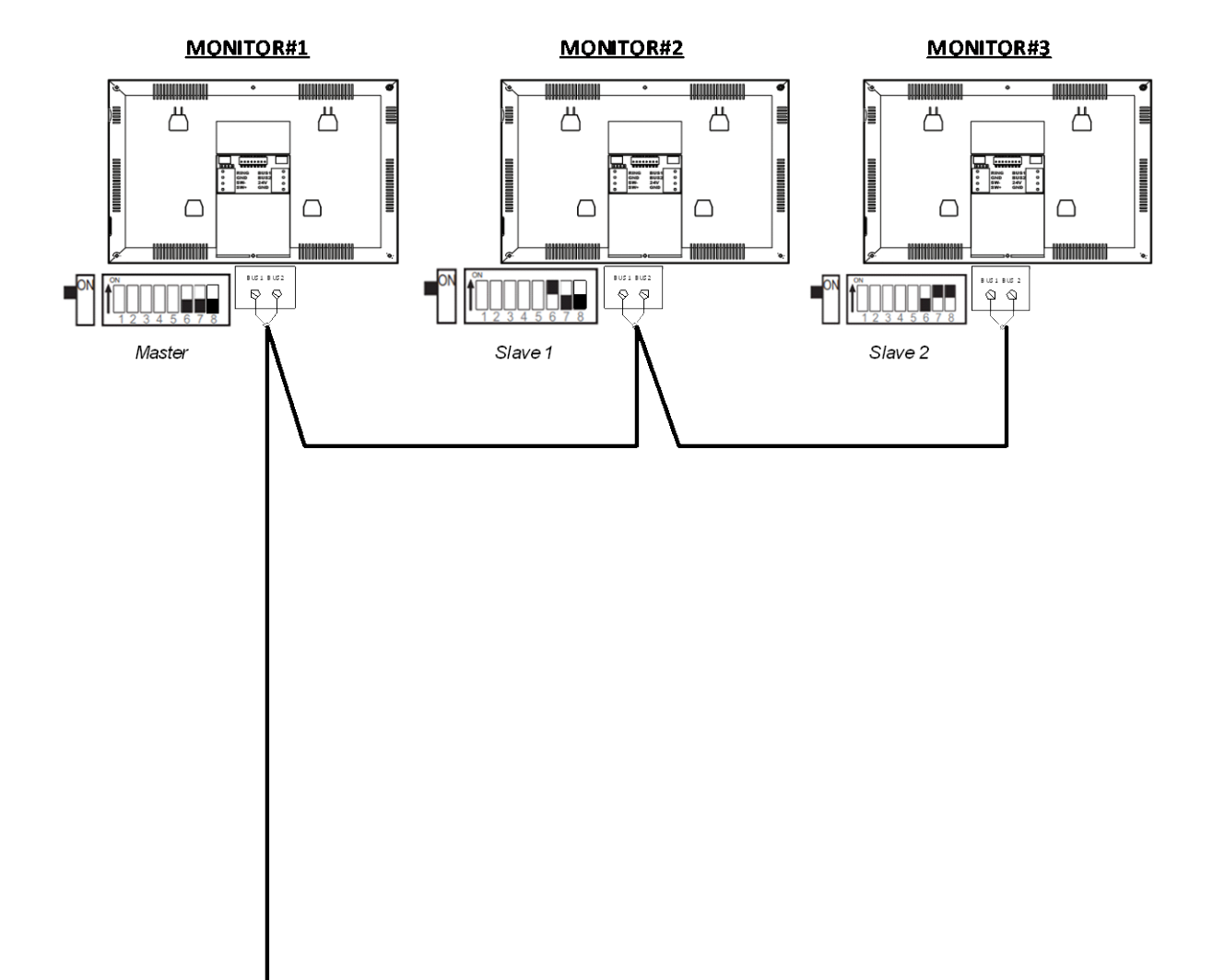

#### **NSW (HEAD OFFICE)**

nsw@fermaxaus.com.au

sa@fermaxaus.com.au

(02) 9700 1700

(08) 7009 4288

SA OFFICE

QLD OFFICE

ACT OFFICE

(02) 6190 1555

(07) 5520 2266 qld@fermaxaus.com.au

act@fermaxaus.com.au

### VIC OFFICE

(03) 9314 2220 vic@fermaxaus.com.au

### NT OFFICE

(08) 7999 9162 nt@fermaxaus.com.au

#### WA OFFICE

(08) 9240 2624 wa@fermaxaus.com.au

### NZ OFFICE

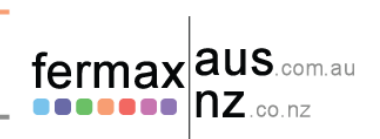

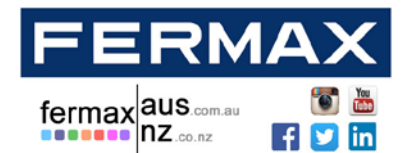

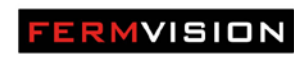

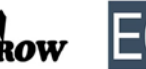

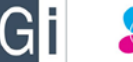

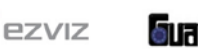

### **Lock Wiring**

The system has 2 Locks

- Lock 1 12 VDC (250mA) Output on exit or door release
  Lock 1 is only power to unlock
- Lock 2 Dry Collector Normally Open

The Exit button can be configured in 2 modes (Default is Lock 1)

- Only Lock 1 (DEFAULT MODE)
- Only Lock 2

**Exit Button Control** 

| Туре   | Dip Switch Setting |
|--------|--------------------|
| Lock 1 |                    |
| Lock 2 |                    |

### **NSW (HEAD OFFICE)**

nsw@fermaxaus.com.au

sa@fermaxaus.com.au

(02) 9700 1700

(08) 7009 4288

SA OFFICE

QLD OFFICE (07) 5520 2266

ACT OFFICE

(02) 6190 1555

qld@fermaxaus.com.au

act@fermaxaus.com.au

### VIC OFFICE

(03) 9314 2220 vic@fermaxaus.com.au

NT OFFICE

(08) 7999 9162 nt@fermaxaus.com.au

### WA OFFICE

(08) 9240 2624 wa@fermaxaus.com.au

### NZ OFFICE

(09) 337 6229 nz@fermaxnz.co.nz

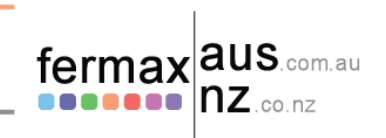

18

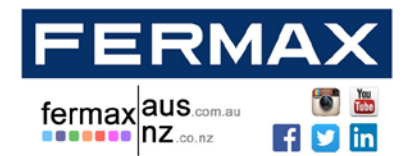

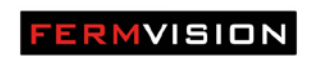

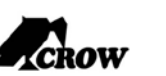

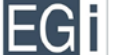

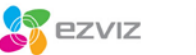

Suardali

Audio, Video and IP Intercom Systems | Bespoke Door Stations | Access Control | Sound Distribution | CCTV and IP Cameras | Intruder Alarms | Residential & Commercial | Security Consultancy

|        | Power to Unlock | Power to Lock |
|--------|-----------------|---------------|
| Lock 1 | $\checkmark$    | N/A           |
| Lock 2 |                 | N/A           |

|        | Exit Button To Open |
|--------|---------------------|
| Lock 1 | $\checkmark$        |
| Lock 2 |                     |

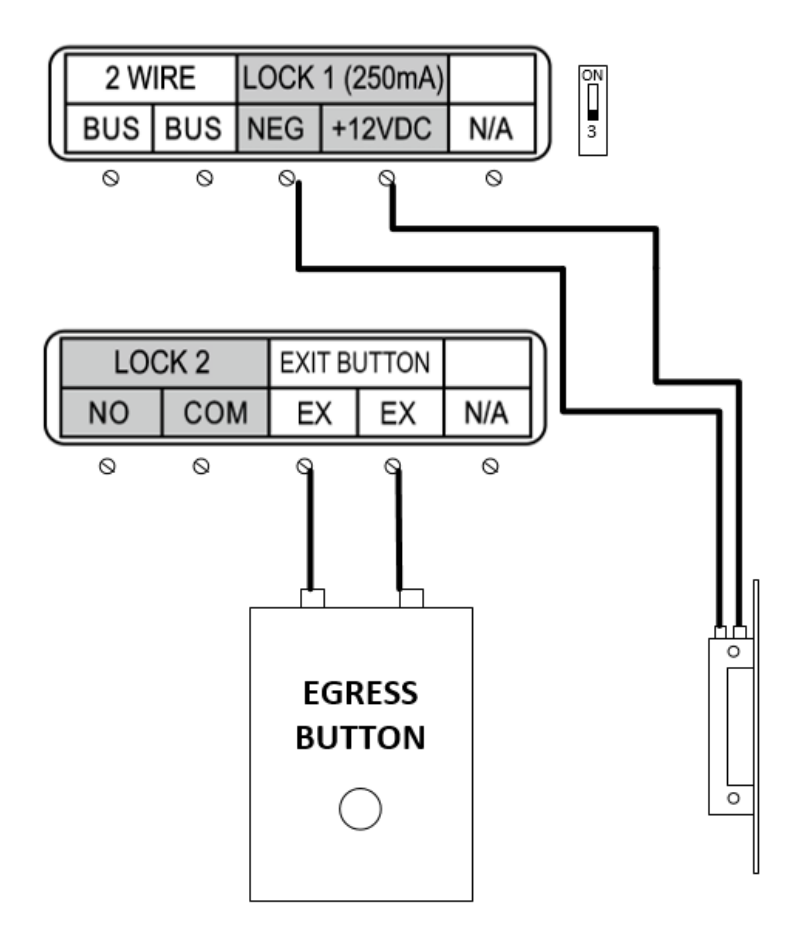

#### **NSW (HEAD OFFICE)**

sa@fermaxaus.com.au

SA OFFICE

(08) 7009 4288

#### (02) 9700 1700 nsw@fermaxaus.com.au

QLD OFFICE

ACT OFFICE

(02) 6190 1555

(07) 5520 2266 qld@fermaxaus.com.au

act@fermaxaus.com.au

### VIC OFFICE

(03) 9314 2220 vic@fermaxaus.com.au

### NT OFFICE

(08) 7999 9162 nt@fermaxaus.com.au

#### WA OFFICE

(08) 9240 2624 wa@fermaxaus.com.au

### NZ OFFICE

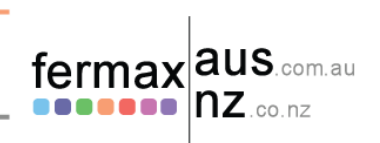

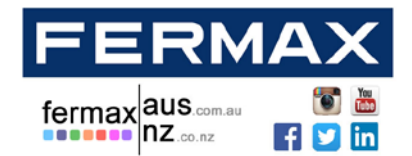

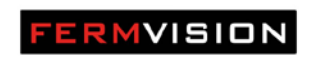

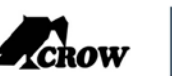

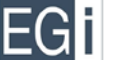

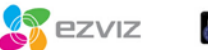

Audio, Video and IP Intercom Systems | Bespoke Door Stations | Access Control | Sound Distribution | CCTV and IP Cameras | Intruder Alarms | Residential & Commercial | Security Consultancy

|        | Power to Unlock | Power to Lock |
|--------|-----------------|---------------|
| Lock 1 |                 | N/A           |
| Lock 2 | $\checkmark$    | N/A           |

|        | Exit Button To Open |
|--------|---------------------|
| Lock 1 |                     |
| Lock 2 | $\checkmark$        |

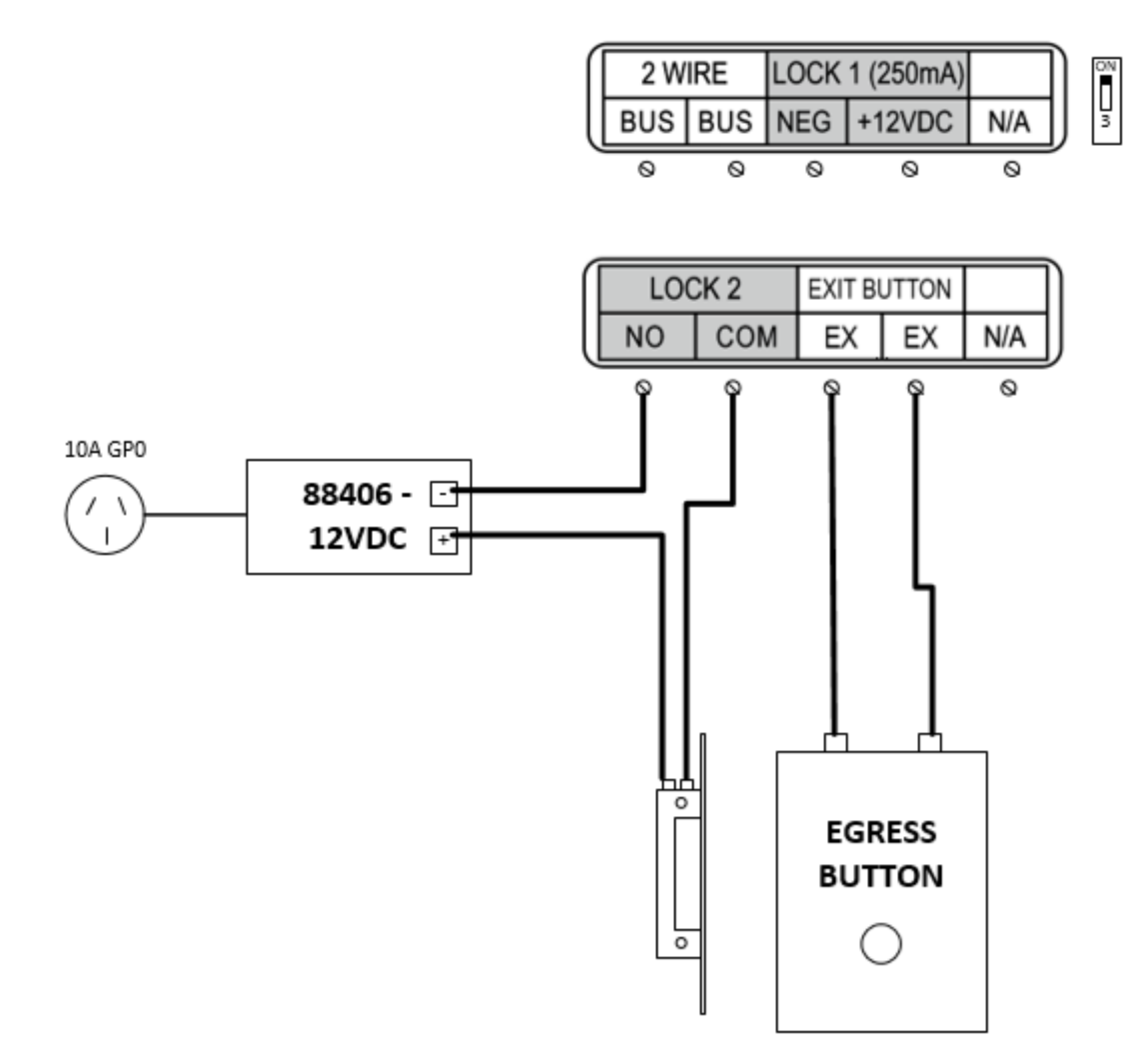

#### **NSW (HEAD OFFICE)**

nsw@fermaxaus.com.au

sa@fermaxaus.com.au

(02) 9700 1700

(08) 7009 4288

SA OFFICE

### QLD OFFICE

ACT OFFICE

(02) 6190 1555

(07) 5520 2266 qld@fermaxaus.com.au

act@fermaxaus.com.au

### VIC OFFICE

(03) 9314 2220 vic@fermaxaus.com.au

### NT OFFICE

(08) 7999 9162 nt@fermaxaus.com.au

#### WA OFFICE

(08) 9240 2624 wa@fermaxaus.com.au

### NZ OFFICE

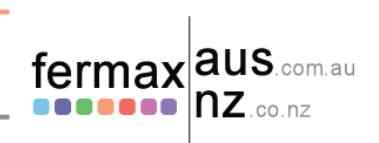

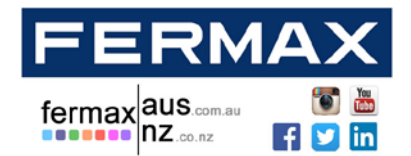

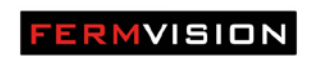

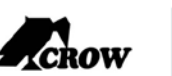

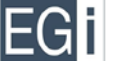

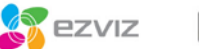

Audio, Video and IP Intercom Systems | Bespoke Door Stations | Access Control | Sound Distribution | CCTV and IP Cameras | Intruder Alarms | Residential & Commercial | Security Consultancy

|        | Power to Unlock | Power to Lock |
|--------|-----------------|---------------|
| Lock 1 | $\checkmark$    | N/A           |
| Lock 2 | $\checkmark$    | N/A           |

|        | Exit Button To Open     |
|--------|-------------------------|
| Lock 1 | $\checkmark$            |
| Lock 2 | Independent Exit button |

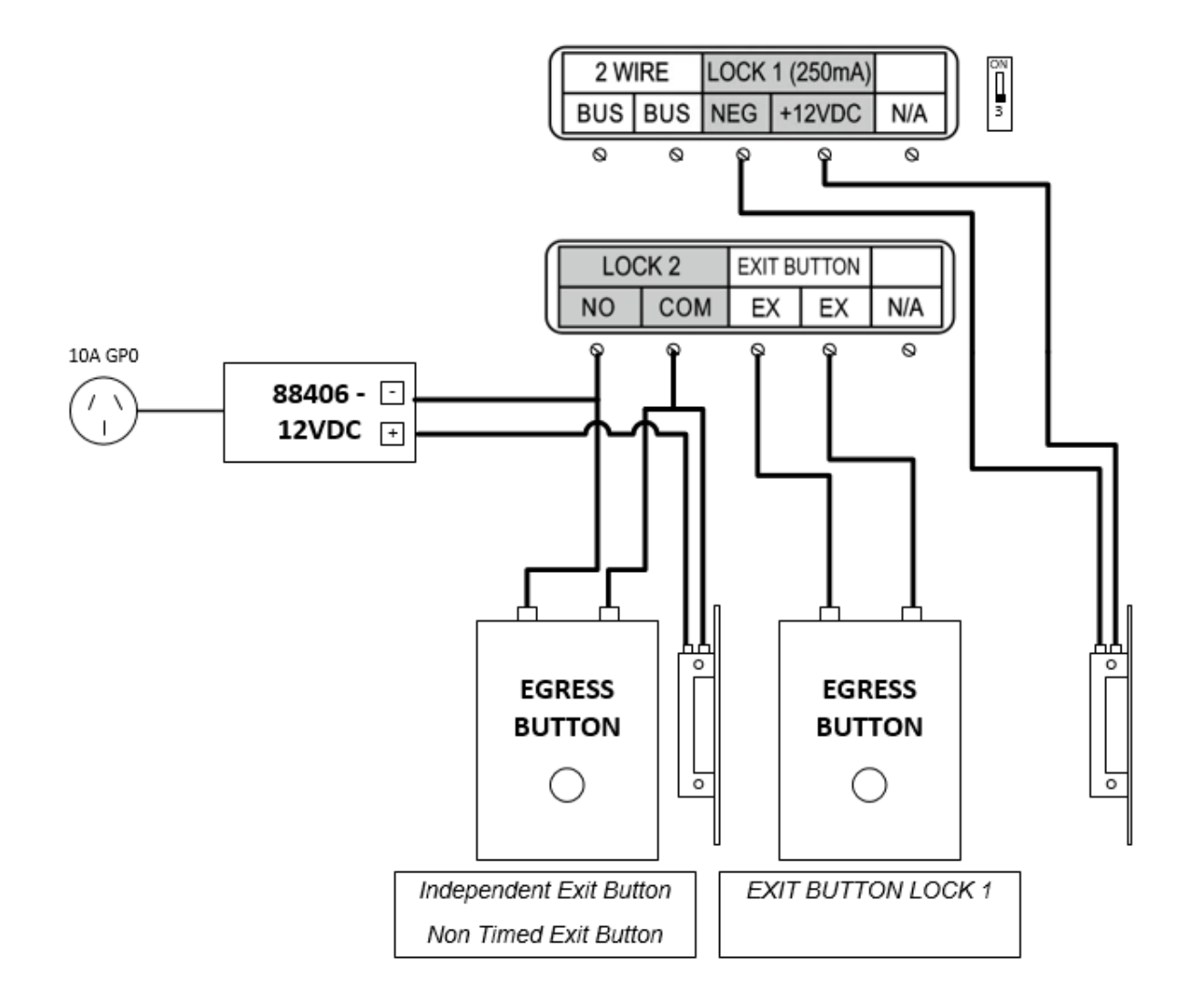

#### **NSW (HEAD OFFICE)**

nsw@fermaxaus.com.au

sa@fermaxaus.com.au

(02) 9700 1700

(08) 7009 4288

SA OFFICE

### QLD OFFICE

ACT OFFICE

(02) 6190 1555

(07) 5520 2266 qld@fermaxaus.com.au

act@fermaxaus.com.au

### VIC OFFICE

(03) 9314 2220 vic@fermaxaus.com.au

### NT OFFICE

(08) 7999 9162 nt@fermaxaus.com.au

### WA OFFICE

(08) 9240 2624 wa@fermaxaus.com.au

### NZ OFFICE

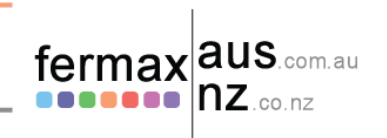

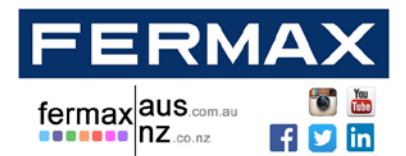

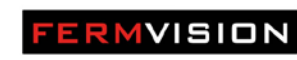

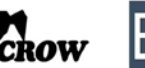

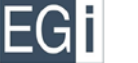

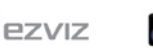

Audio, Video and IP Intercom Systems | Bespoke Door Stations | Access Control | Sound Distribution | CCTV and IP Cameras | Intruder Alarms | Residential & Commercial | Security Consultancy

### **Wi-Fi Configuration**

For latest up to date instructions please visit www.fermaxaus.com.au

Please download the Fermvision Wifi Smart phone application

#### **NSW (HEAD OFFICE)**

sa@fermaxaus.com.au

SA OFFICE

(08) 7009 4288

(02) 9700 1700 nsw@fermaxaus.com.au

# E) QLD OFFICE

(07) 5520 2266 qld@fermaxaus.com.au

act@fermaxaus.com.au

ACT OFFICE

(02) 6190 1555

### VIC OFFICE

(03) 9314 2220 vic@fermaxaus.com.au

### NT OFFICE

(08) 7999 9162 nt@fermaxaus.com.au

### WA OFFICE

NZ OFFICE

(08) 9240 2624 wa@fermaxaus.com.au

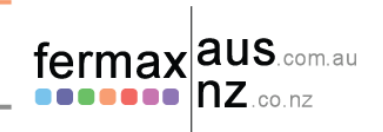

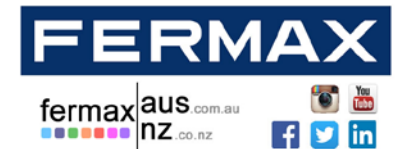

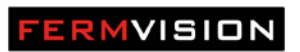

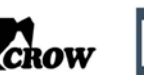

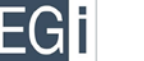

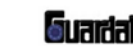

ezviz

Audio, Video and IP Intercom Systems | Bespoke Door Stations | Access Control | Sound Distribution | CCTV and IP Cameras | Intruder Alarms | Residential & Commercial | Security Consultancy

### Notes

- Slots or openings in the back of the monitor are provided for ventilation and to ensure reliable operation of the video monitor or equipment and to protect it from overheating. These openings must not be blocked or covered.
- All parts should be protected from violence vibration. Impact protection and not to be dropped or knocked.
- To clean the LCD screen, using hands or a wet cloth is forbidden
- To clean the equipment use a soft cotton cloth. No organic or chemical detergent.
- Image distortion may occur if the video door phone is mounted too close to magnetic fileds, e.g. microwaves, TV, fridges.
- Please keep away the video door monitor from wet, high temperature, dust, and caustic and oxidation gas in order to avoid any unpredictable damage.
- If devices are installed too close together noise interference can occur
- Do not open the device if you are unsure of causing damage.

#### **NSW (HEAD OFFICE)**

nsw@fermaxaus.com.au

sa@fermaxaus.com.au

(02) 9700 1700

(08) 7009 4288

SA OFFICE

CE) QLD OFFICE

(07) 5520 2266 qld@fermaxaus.com.au

act@fermaxaus.com.au

ACT OFFICE

(02) 6190 1555

### VIC OFFICE

(03) 9314 2220 vic@fermaxaus.com.au

#### NT OFFICE

(08) 7999 9162 nt@fermaxaus.com.au

#### WA OFFICE

(08) 9240 2624 wa@fermaxaus.com.au

### NZ OFFICE

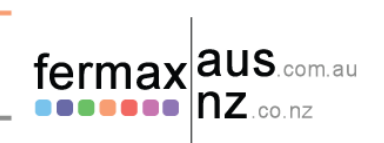